# **WOLFSON UNIT** FOR MARINE TECHNOLOGY & INDUSTRIAL AERODYNAMICS

**Technical Note** 

By:Matteo ScarponiDate13/01/16Subject:Sentinel HASP Net Dongle Setup

## 1 SCOPE

This technical note describes the deployment of Sentinel HASP Net dongles for use with Wolfson Software. These tests were conducted on a Windows 7 Enterprise (x64) office network. Licenses were served by a standard machine acting as a server, not by a dedicated server.

The network dongle used for these tests is a Sentinel HL Net 10 enabled for Wolfson Software.

The machine names used for this exercise are: UOS-207790 (server) and UOS-12356 (client).

## 2 ON SITE SERVER

## 2.1 Server configuration

- a. Download and install the Sentinel Run Time Environment: http://sentinelcustomer.safenet-inc.com/DownloadNotice.aspx?dID=8589947119
- b. Open a web browser and type: http://localhost:1947/\_int\_/devices.html This brings up the Sentinel Admin Control Center.
- c. Plug in the Sentinel HASP Network key supplied by the Wolfson Unit.
- d. In the Sentinel Admin Control Center select the 'Sentinel Keys' link found under Options, LHS of page. Your Sentinel key should be listed in the main page as a Sentinel HL Net <seats> Key Type, eg:
- Figure 1 Options > Sentinel Keys page.

| SafeNet       |   |                   |         |             |                    | S | entinel       | Adm     | in Co    | ontrol  | Cente        |
|---------------|---|-------------------|---------|-------------|--------------------|---|---------------|---------|----------|---------|--------------|
| Options       | S | entinel Ke        | ys Avai | ilable on U | OS-12356           |   |               |         |          |         |              |
| Sentinel Keys | # | Location          | Vendor  | Key ID      | Кеу Туре           |   | Configuration | Version | Sessions | Actions |              |
| Products      | 1 | <u>UOS-207790</u> | 89648   | 1356961414  | Sentinel HL Net 10 |   | HASP          | 4.26    | -        | Browse  | Net Features |
| Features      |   |                   |         |             |                    |   |               |         |          |         |              |
| Sessions      |   |                   |         |             |                    |   |               |         |          |         |              |
| Ipdate/Attach |   |                   |         |             |                    |   |               |         |          |         |              |
| ccess Log     |   |                   |         |             |                    |   |               |         |          |         |              |
| onfiguration  |   |                   |         |             |                    |   |               |         |          |         |              |
| agnostics     |   |                   |         |             |                    |   |               |         |          |         |              |
| alp           |   |                   |         |             |                    |   |               |         |          |         |              |
| bout          |   |                   |         |             |                    |   |               |         |          |         |              |
|               |   |                   |         |             |                    |   |               |         |          |         |              |
|               |   |                   |         |             |                    |   |               |         |          |         |              |

e. Configure the Sentinel License Manager as shown in Figure 2 to Figure 4 below. Click Submit.

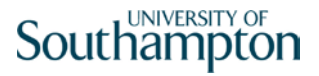

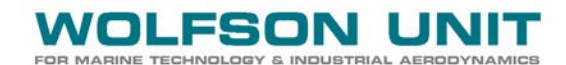

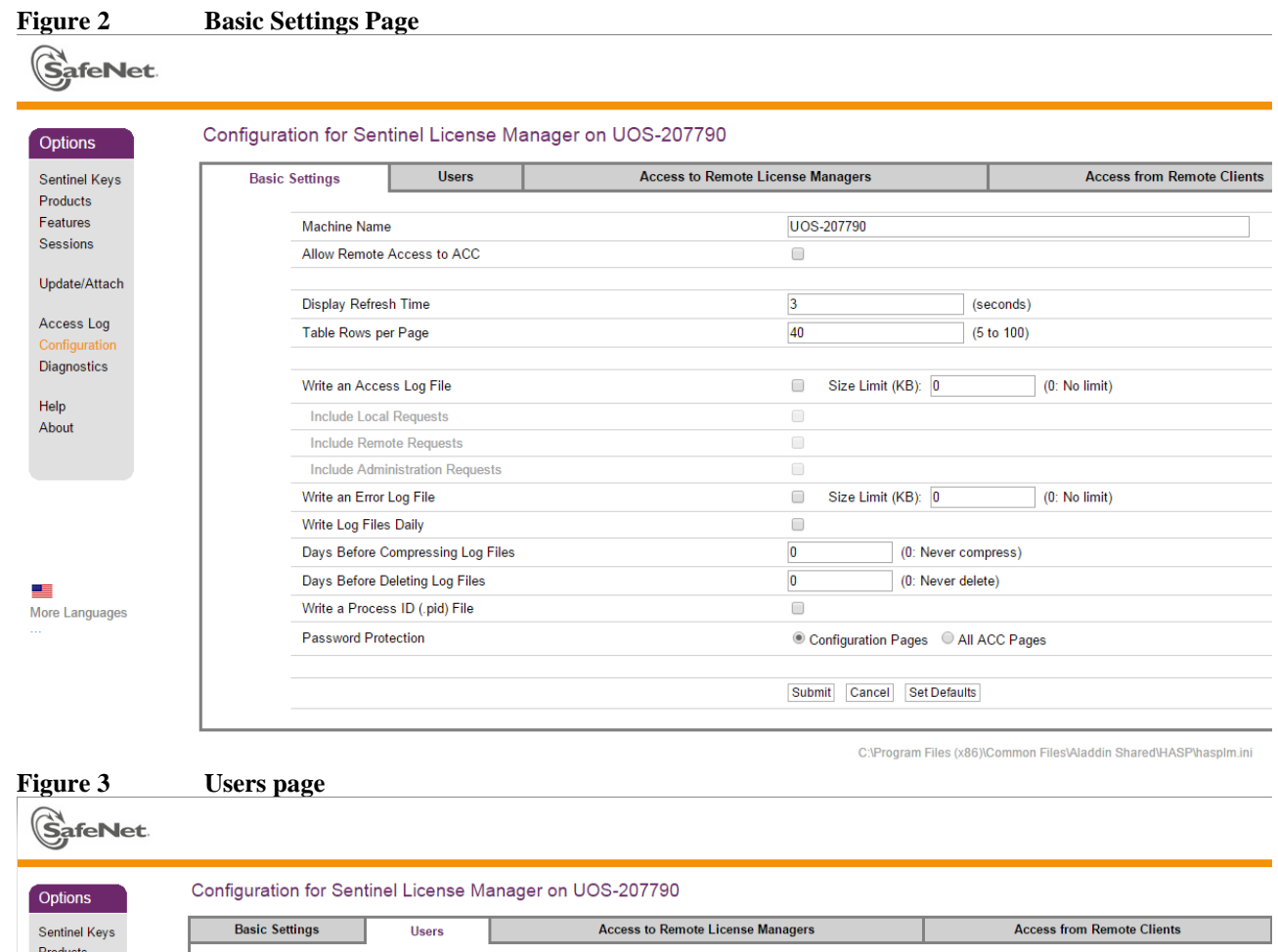

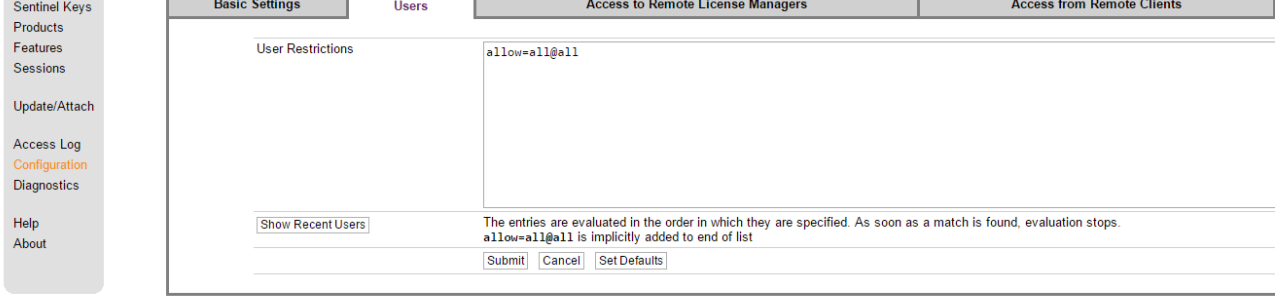

C:\Program Files (x86)\Common Files\Aladdin Shared\HASP\hasplm.ini

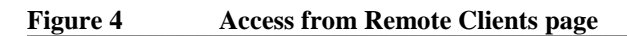

| 115       | Configuration for Cer | Inner License Manag | er on 003-207790                            |                                  |
|-----------|-----------------------|---------------------|---------------------------------------------|----------------------------------|
| el Keys   | Basic Settings        | Users               | Access to Remote License Managers           | Access from Remote Clients       |
| :ts<br>es |                       |                     |                                             | -                                |
| ons       | Allow Access t        | from Remote Clients | You may experience a delay of a few minutes | before your changes take effect. |
|           | Access Restric        | ctions              | allow=all                                   |                                  |
| /Attach   |                       |                     |                                             |                                  |
|           |                       |                     |                                             |                                  |
| s Log     |                       |                     |                                             |                                  |
| iration   |                       |                     |                                             |                                  |
| sucs      |                       |                     |                                             |                                  |
|           |                       |                     |                                             |                                  |
|           |                       |                     |                                             |                                  |

C:\Program Files (x86)\Common Files\Aladdin Shared\HASP\hasplm.ini

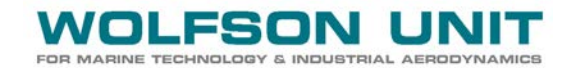

#### 2.2 Client configuration

Server Name: UOS-207790 Client Name: UOS-12356

- a. Download and install your Wolfson program. The Sentinel Run Time Environment will be installed automatically.
- b. Open a web browser and type: http://localhost:1947/\_int\_/devices.html This brings up the Sentinel Admin Control Center
- c. Configure the Sentinel License Manager as shown in Figure 5 and Figure 6 below. Click Submit to confirm all changes:

| igure 5        | Basic Settin | gs page:                   |                       |          |           |             |               |         |                        |
|----------------|--------------|----------------------------|-----------------------|----------|-----------|-------------|---------------|---------|------------------------|
|                |              |                            |                       | 5        | Sent      | tinel A     | dmin (        | Cont    | r <mark>ol Ce</mark> r |
| Options        | Configura    | tion for Sentinel Lie      | cense M               | lanager  | on U      | OS-12356    | ;             |         |                        |
| Sentinel Keys  | Basic        | Users Access               | to Remote<br>Managers | e        | A         | ccess from  | Deta          | achable | Network                |
| Products       | Settings     | Litense                    | managera              | 3        | INCI      | note chema  | LIU           | chiaea  |                        |
| Features       | Mach         | iine Name                  | UOS                   | 6-12356  |           |             |               |         |                        |
| Sessions       | Allow        | Remote Access to ACC       |                       |          |           |             |               |         |                        |
| Update/Attach  |              |                            |                       |          |           |             |               |         |                        |
| Accession      | Displ        | ay Refresh Time            | 3                     |          |           | (seconds)   |               |         |                        |
| Configuration  | Table        | Rows per Page              | 20                    |          |           | (5 to 100)  |               |         |                        |
| Diagnostics    |              |                            |                       |          |           |             |               |         |                        |
| Help           | Write        | an Access Log File         |                       | Size Lin | nit (KB): | 0           | (0: No limit) | Edit Lo | g Parameters           |
| About          | Incl         | ude Local Requests         |                       |          |           |             |               |         |                        |
|                | Incl         | ude Remote Requests        |                       |          |           |             |               |         |                        |
|                | Incl         | ude Administration Request | s 🗌                   |          |           |             |               |         |                        |
|                | Write        | an Error Log File          |                       | Size Lin | nit (KB): | 0           | (0: No limit) |         |                        |
|                | Write        | Log Files Daily            |                       |          |           |             |               |         |                        |
|                | Days         | Before Compressing Log F   | iles O                |          | (0: Neve  | r compress) |               |         |                        |
|                | Days         | Before Deleting Log Files  | 0                     |          | (0: Neve  | er delete)  |               |         |                        |
| More Languages | Write        | a Process ID (.pid) File   |                       |          |           |             |               |         |                        |
|                |              |                            | -                     |          | -         |             | 2             | Chang   | a Decoword             |

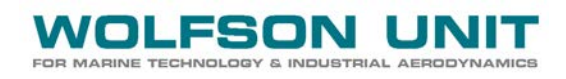

| ire 6         | Access to Remote License Manag   | ger page:    |                              |                        |                      |
|---------------|----------------------------------|--------------|------------------------------|------------------------|----------------------|
| SafeNet       |                                  |              | Sentinel Ad                  | min Conti              | r <mark>ol Ce</mark> |
| ptions        | Configuration for Sentinel Licer | ise Manage   | er on UOS-12356              |                        |                      |
| entinel Keys  | Basic Users Access to            | Remote       | Access from                  | Detachable             | Network              |
| Products      | Settings License Ma              | inagers      | Remote Chems                 | Licenses               |                      |
| Features      |                                  | - You may e  | xperience a delav of a few m | inutes before vour cha | indes take           |
| Sessions      | Allow Access to Remote Licenses  | effect.      |                              |                        |                      |
|               | Broadcast Search for Remote      |              |                              |                        |                      |
| Jpdate/Attach | Licenses                         |              |                              |                        |                      |
| Accession     | Aggressive Search for Remote     | $\checkmark$ |                              |                        |                      |
| Configuration | Remote License Search Parameters | 105 207700   |                              |                        |                      |
| Diagnostics   |                                  | 003-207790   |                              |                        |                      |
| 5             |                                  |              |                              |                        |                      |
| Help          |                                  |              |                              |                        |                      |
| About         |                                  |              |                              |                        |                      |
|               |                                  |              |                              |                        |                      |
|               |                                  |              |                              |                        |                      |
|               |                                  |              |                              |                        |                      |
|               |                                  | Submit Can   | cel Set Defaults             |                        |                      |
|               |                                  | Gabrinit     |                              |                        |                      |

- d. Is the network dongle listed in the Options > Sentinel Keys page?
- e. If not, go to http://localhost:1947/\_int\_/config\_to.html, ensure the Aggressive Search for Remote Licenses checkbox is checked and ensure the correct server name or IP address is set in the Remote License Search Parameters edit box.
- f. Click Submit and wait a few minutes to see if the network dongle is detected by the client.

## **3** OFF SITE SERVER & VPN CONNECTION AVAILABLE

#### **3.1** Server configuration

As per Section 1.1.

### **3.2** Client configuration

Connect via VPN with your usual login details, then proceed as per 2.2 but type the server's IP address in the Access to Remote License Manager page (Figure 6) > Remote License Search Parameters edit box.

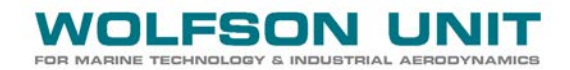

### 4 NOTES FOR ADVANCED USERS

#### 4.1 How to gain remote access to the server's Admin Control Center (not recommended)

- a. Ensure the client is connected to the network.
- b. On the client, open a web browser and type http://<server's machine name or server's IP address>:1947
   eg http://UOS-207790:1947
- **c.** If you get a '403 Forbidden' access denied error message, then the server side Admin Control Centre may not allow remote connections. This option can be enabled as follows:

On the server, bring up the Admin Control Centre by typing http://localhost:1947 in the server's web browser and ensure the 'Allow Remote Access to ACC' option found in Options>Configuration>Basic Settings is checked.

d. Repeat step b. above.

#### 4.2 What if the client's Admin Control Centre does not show the network dongle?

a. Ensure the client is seeing the server and vice versa? On each machine, ping the other one from the command prompt. If either ping is unsuccessful the remote license cannot be obtained.

Figure 7 - Successful server ping from client

```
C:\>ping UOS-207790

Pinging UOS-207790 [152.78.243.183] with 32 bytes of data:

Reply from 152.78.243.183: bytes=32 time=4ms TTL=128

Reply from 152.78.243.183: bytes=32 time=2ms TTL=128

Reply from 152.78.243.183: bytes=32 time=2ms TTL=128

Reply from 152.78.243.183: bytes=32 time=2ms TTL=128

Ping statistics for 152.78.243.183:

Packets: Sent = 4, Received = 4, Lost = 0 (0% loss),

Approximate round trip times in milli=seconds:

Minimum = 2ms, Maximum = 4ms, Average = 2ms

C:\>
```

b. Ensure the License Manager is switched on. Type 'services.msc' in the W7 start button > search field. This brings up the Services window. Select the 'Sentinel LDK License Manager' and restart this service via the 'Restart' option.

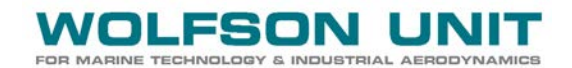

| Services         | 10-10-10 - 10 C No. 10-1                             | SH I-BET-RE                                                                | - M-                                        | 5.4                | _ O _ X                          | <u>}</u> |
|------------------|------------------------------------------------------|----------------------------------------------------------------------------|---------------------------------------------|--------------------|----------------------------------|----------|
| File Action View | Help                                                 |                                                                            |                                             |                    |                                  |          |
|                  | 2 🔒 🛛 🔐 📰 🖡 🕨 🔲 🗰 🕪                                  |                                                                            |                                             |                    |                                  |          |
| Services (Local) | Services (Local)                                     |                                                                            |                                             |                    |                                  |          |
|                  | Sentinel LDK License Manager                         | Name                                                                       | Description                                 | Status             | Startup Type                     | *        |
|                  | Stop the service                                     | Security Accounts Manager Security Center                                  | The startup<br>The WSCSV                    | Started<br>Started | Automatic<br>Automatic (D        |          |
|                  | Kestart the service                                  | 🕵 Sentinel LDK License Manager                                             | Manages lic                                 | Started            | Automatic                        |          |
|                  | Description:<br>Manages licenses secured by Sentinel | Server     Shell Hardware Detection     SiteKiosk Privileged Call Dispatch | Supports fil<br>Provides no<br>Executes pri | Started<br>Started | Automatic<br>Automatic<br>Manual |          |
|                  |                                                      | SiteKiosk Terminal Service Skype Updater                                   | Provides co<br>Enables the                  | Started            | Automatic (D<br>Automatic        |          |
|                  |                                                      | Smart Card                                                                 | Manages ac                                  | Started            | Automatic                        | Ŧ        |
|                  | Extended Standard                                    |                                                                            |                                             |                    |                                  |          |
|                  |                                                      |                                                                            |                                             |                    |                                  |          |

#### **Figure 8 – Service restart**

c. Is a Firewall or Antivirus blocking port 1947 (Sentinel port)? If so, you should open that port. On Windows Firewall this means creating a new Inbound Rule on the server and (possibly) a new Outbound Rule for the client. Open the Win Firewall by searching for Windows Firewall with Advanced Security in the Start button > Search box. Figure 9 to Figure 15 below show how to create an Inbound Rule on the server:

| 🗑 🔐 Windows Firewall with             | n Advanced Security     |                     |   |
|---------------------------------------|-------------------------|---------------------|---|
| File Action View                      | Help                    |                     |   |
|                                       | ? 🗊                     |                     |   |
| dows Firewall wi                      | Inbound Rules           | Actions             |   |
| Inbound Rules                         | Name                    | Inbound Rules       |   |
| Connection Secu                       | 🖉 Abaqus 6.10 💷         | 🗽 New Rule 🔽        |   |
| Monitoring                            | 🕑 Abaqus 6.10 2         | T Filter by Profile | + |
|                                       | Abaqus 6.13             | T Filter by State   | • |
|                                       | Abaqus 6.13             | Filter by Group     | • |
|                                       | Abaqus 6.14 abqcack.exe |                     |   |
|                                       | 🕢 abaqus 6.9.3          | Befrach             |   |
|                                       | ☑ ABQ_PDE               |                     |   |
|                                       | @ABQ_PDE                | Export List         |   |
|                                       |                         | Help                |   |
|                                       | MABQCaek                |                     |   |
|                                       | Ø ABQcaeK               |                     |   |
|                                       | @ABQvwrG                |                     |   |
|                                       | @ABQvwrG                |                     |   |
|                                       | @ ABQvwrK               |                     |   |
|                                       | V ABQvwrK               |                     |   |
| · · · · · · · · · · · · · · · · · · · | ۰ III ۲                 |                     |   |
|                                       |                         |                     |   |

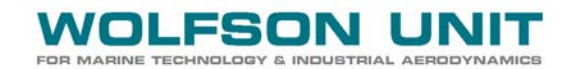

| 🔗 New Inbound Rule Wizard             |                                                               |
|---------------------------------------|---------------------------------------------------------------|
| Rule Type                             |                                                               |
| Select the type of firewall rule to o | create.                                                       |
| Steps:                                |                                                               |
| a Rule Type                           | What type of rule would you like to create?                   |
| Protocol and Ports                    |                                                               |
| <ul> <li>Action</li> </ul>            | Program<br>Bute that controls connections for a program       |
| Profile                               |                                                               |
| Name                                  | Port<br>Bule that controls connections for a TCP or UDP port. |
|                                       |                                                               |
|                                       | BranchCache - Content Betrieval (Uses HTTP)                   |
|                                       | Rule that controls connections for a Windows experience.      |
|                                       | Custom                                                        |
|                                       | Custom rule.                                                  |
|                                       |                                                               |
|                                       |                                                               |
|                                       |                                                               |
|                                       |                                                               |
|                                       | Learn more about rule types                                   |
|                                       | < Back Next > Cancel                                          |

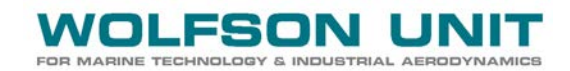

| 🔗 New Inbound Rule Wizard          |                                                                  |
|------------------------------------|------------------------------------------------------------------|
| Protocol and Ports                 |                                                                  |
| Specify the protocols and ports to | which this rule applies.                                         |
| Steps:                             |                                                                  |
| Rule Type                          | Does this rule apply to TCP or UDP?                              |
| Protocol and Ports                 | 1 💿 тср                                                          |
| <ul> <li>Action</li> </ul>         | ✓ © UDP                                                          |
| <ul> <li>Profile</li> </ul>        |                                                                  |
| <ul> <li>Name</li> </ul>           | Does this rule apply to all local ports or specific local ports? |
|                                    | O All local ports                                                |
|                                    | Specific local ports: 1947 2                                     |
|                                    | Example 43, 5000-5010                                            |
|                                    |                                                                  |
|                                    |                                                                  |
|                                    |                                                                  |
|                                    |                                                                  |
|                                    |                                                                  |
|                                    |                                                                  |
|                                    | Learn more about protocol and ports                              |
|                                    | < Back Next > Cancel                                             |

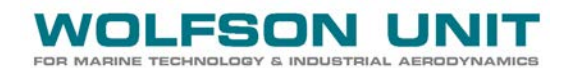

| 🗁 New Inbound Rule Wizard                                                                                |                                                                                                    | × |
|----------------------------------------------------------------------------------------------------|----------------------------------------------------------------------------------------------------|---|
| Action                                                                                                   |                                                                                                    |   |
| Specify the action to be taken whe                                                                       | n a connection matches the conditions specified in the rule.                                                                                                    |   |
| Stens                                                                                                    |                                                                                                    |   |
| <ul> <li>Rule Type</li> </ul>                                                                            | What action should be taken when a connection matches the specified conditions?                                                                                                    |   |
| <ul> <li>Rule Type</li> <li>Protocol and Ports</li> <li>Action</li> <li>Profile</li> <li>Name</li> </ul> | <ul> <li>Allow the connection</li> <li>This includes connections that are protected with IPsec as well as those are not.</li> <li>Allow the connection if it is secure</li> <li>Allow the connections that have been authenticated by using IPsec. Connections will be secured using the settings in IPsec properties and rules in the Connection Security Rule node.</li> <li>Customize</li> <li>Block the connection</li> </ul> |   |
|                                                                                                    | < Back Next > Cance                                                                                                    |   |

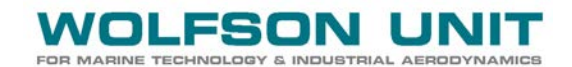

| 🔗 New Inbound Rule Wizard             |                                                                        |
|---------------------------------------|------------------------------------------------------------------------|
| Profile                               |                                                                        |
| Specify the profiles for which this i | rule applies.                                                          |
| Steps:                                |                                                                        |
| Rule Type                             | When does this rule apply?                                             |
| Protocol and Ports                    |                                                                        |
| <ul> <li>Action</li> </ul>            | Domain<br>Applies when a computer is connected to its corporate domain |
| Profile                               |                                                                        |
| Name                                  | Applies when a computer is connected to a private network location.    |
|                                       |                                                                        |
|                                       | Applies when a computer is connected to a public network location.     |
|                                       |                                                                        |
|                                       |                                                                        |
|                                       |                                                                        |
|                                       |                                                                        |
|                                       |                                                                        |
|                                       |                                                                        |
|                                       |                                                                        |
|                                       | Learn more about profiles                                              |
|                                       |                                                                        |
|                                       |                                                                        |
|                                       | < Back Next > Cancel                                                   |
|                                       |                                                                        |

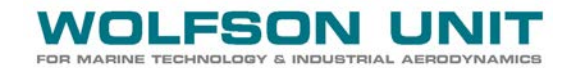

| 🔐 New Inbound Rule Wizard                   |                                    | <b>—</b> × |
|---------------------------------------------|------------------------------------|------------|
| Name                                        |                                    |            |
| Specify the name and description of this ru | le.                                |            |
| Steps:                                      |                                    |            |
| Rule Type                                   |                                    |            |
| Protocol and Ports                          |                                    |            |
| Action                                      |                                    |            |
| 🔹 Profile                                   | Name:<br>Continuel Dark 1947 ODENI |            |
| Name                                        |                                    |            |
| 0                                           | Description (optional):            |            |
|                                             |                                    |            |
|                                             |                                    |            |
|                                             |                                    |            |
|                                             |                                    |            |
|                                             |                                    |            |
|                                             |                                    |            |
|                                             |                                    |            |
|                                             |                                    |            |
|                                             |                                    |            |
|                                             |                                    |            |
|                                             |                                    |            |
|                                             | < Back - Finish Cano               | el         |
|                                             |                                    |            |

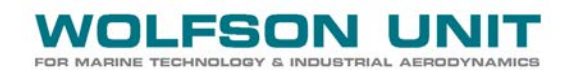

#### 🔐 Windows Firewall with Advanced Security File Action View Help (= ) 2 🖬 🗟 ? 📊 🔐 Windows Firewall wi 🛛 Inbound Rules Actions 🔣 Inbound Rules Inbound Rules Name ۸ \* 🌠 Outbound Rules 🕜 RTI Shapes 🚉 🛛 New Rule... 🚹 Connection Secu 🖸 SAS 9.3 🕟 🌉 Monitoring 🕎 🛛 Filter by Profile ۲ evel 8.9 2A2 💽 🝸 🛛 Filter by State 💽 SAS 9.4 Java 🝸 🛛 Filter by Group 🕑 SAS.EXE (Appv Build) 🕑 SecondLife Viewer View ۲ 🐼 Sentinel HASP Port 1947 OPEN 🥅 Refresh Q 🕢 Sketchup13 = Export List... 🕜 Sketchup13-layout 🕜 Skype -👔 Help 🕑 SMACfdMain 🕖 SMACfdMain -🕜 SMC Service 🕑 SMC Service 🕖 SMC Service 🕑 SMC Service 🕢 SNAC Service **A** <u>m</u> Ⅲ Þ

d. Can you access port 1947 at all? Try checking port access via the telnet command.

First, enable the telnet feature via Control Panel > Programs & Features > Turn Windows features on or off > check Telnet Client and Telnet Server as indicated in Figure 16.

Figure 16

| Windows Features                                                                                                    | 23             |
|----------------------------------------------------------------------------------------------------|----------------|
| Turn Windows features on or off                                                                                                    | •              |
| To turn a feature on, select its check box. To turn a feature off, clea<br>check box. A filled box means that only part of the feature is turned | r its<br>I on. |
| 🗉 🔲 🖟 Print and Document Services                                                                                                    |                |
| Remote Differential Compression                                                                                                    |                |
| 🗐 🎚 RIP Listener                                                                                                    |                |
| 🕀 🔲 🦺 Services for NFS                                                                                                    |                |
| 🗄 🗐 脂 Simple Network Management Protocol (SNMP)                                                                                                  |                |
| Simple TCPIP services (i.e. echo, daytime etc)                                                                                                   |                |
| Subsystem for UNIX-based Applications                                                                                                    | =              |
| Tablet PC Components                                                                                                    |                |
| 🔽 🚹 Telnet Client 🛛 🚽 🔤                                                                                                    |                |
| 🔽 🚹 Telnet Server 🛛 📥                                                                                                    |                |
| TFTP Client                                                                                                    |                |
| Windows Gadget Platform                                                                                                    | <b>T</b>       |
| OK                                                                                                    | ncel           |

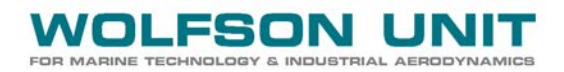

Then open a command prompt window by clicking on the Windows Start button and typing 'cmd' in the 'Search programs and fields'. Hit enter, then type

telnet <name or IP address of other machine> 1947, syntax as per Figure 17 below.

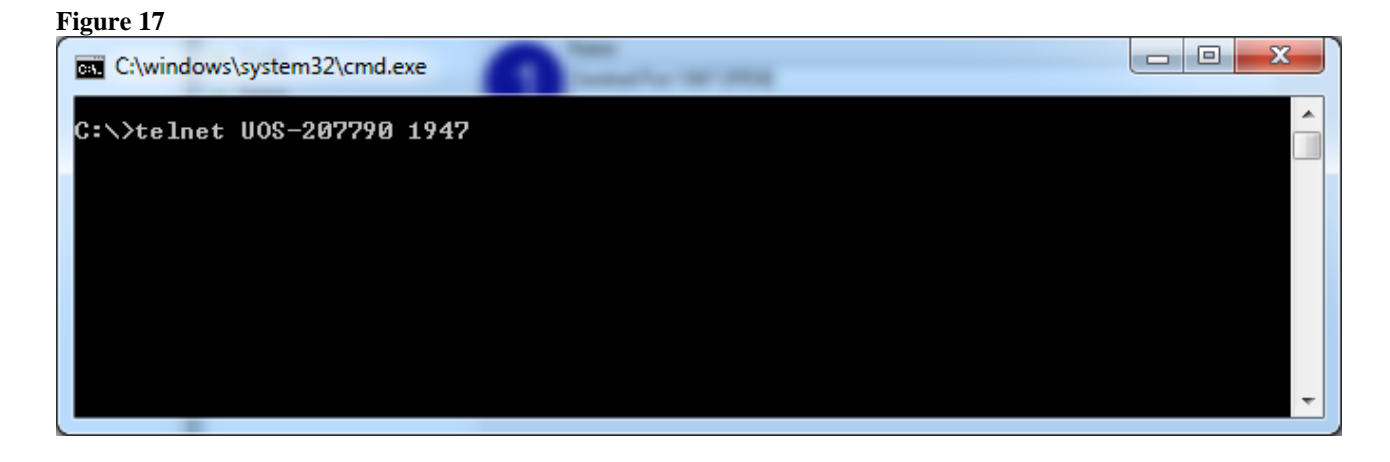